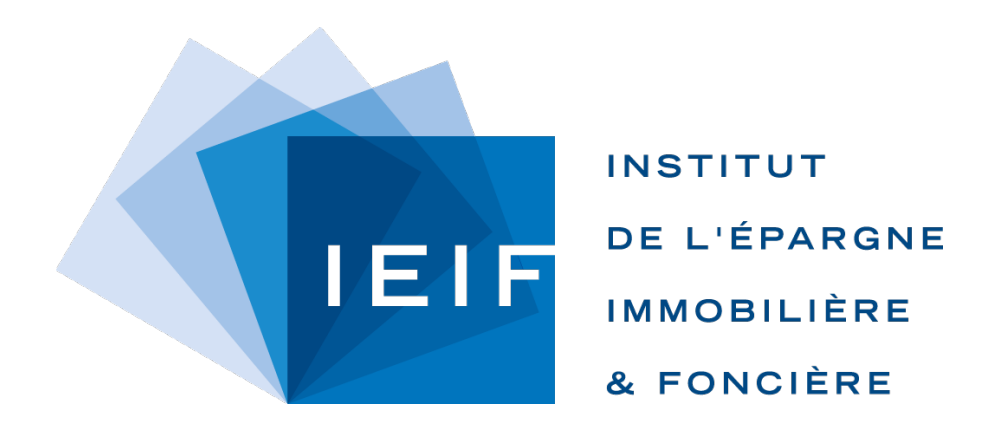

TUTORIEL

## MyDATAVIZ La première application de l'IEIF

### **TUTORIEL**

Les slides suivantes vous permettront de visualiser :

- Les premières actions pour finaliser la création de votre compte afin d'accéder à l'application « MyDATAVIZ »
- des copies d'écran avec pour chacune d'elles, des cercles rouges indiquant les endroits cliquables utiles à la navigation

## TITRE

| Vos identifiants pour vos applications IEIF/Toucan Toco > Boîte de réception ×                                                                                                    |                                |           |             | Ð |
|----------------------------------------------------------------------------------------------------|--------------------------------|-----------|-------------|---|
| IEIF noreply@ieif.com <u>via</u> toucantoco.com<br>À moi <del>▼</del>                                                                                                    | 08:12 (il y a 2 minutes)       | ☆         | •           | : |
| Bonjour,                                                                                                    |                                |           |             |   |
| Bienvenue sur la plateforme d'applications IEIF/Toucan Toco.                                                                                                    |                                |           |             |   |
| Un login vient de vous être créé xxxxxx@gmail.com Mais votre compte n'est pas encore mis en service.                                                                                    |                                |           |             |   |
| Afin de l'activer, cliquez sur le lien (ou plen copiez ce lien dans votre navigateur https://ieif.toucantoco.com/forgot-password/02182b582ede44a187<br>afin de choisir un mot de passe. | <u>9a9ae96a164444</u> xxxxxxx( | @gmail.co | <u>om</u> ) |   |
| Cela activera votre compte et vous aurez alors directement accès à vos applications IEIF/Toucan Toco.                                                                                   |                                |           |             |   |
| Si vous souhaitez nous faire part de vos critiques et souhaits d'évolutions de vos applications, n'hésitez pas à nous en faire part sur mydata@ieif.fr                                  |                                |           |             |   |
| Toute l'équipe de l'IEIF vous souhaite une excellente journée.                                                                                                    |                                |           |             |   |
|                                                                                                    |                                |           |             |   |
| [Message tronqué] Afficher l'intégralité du message                                                                                                    |                                |           |             |   |

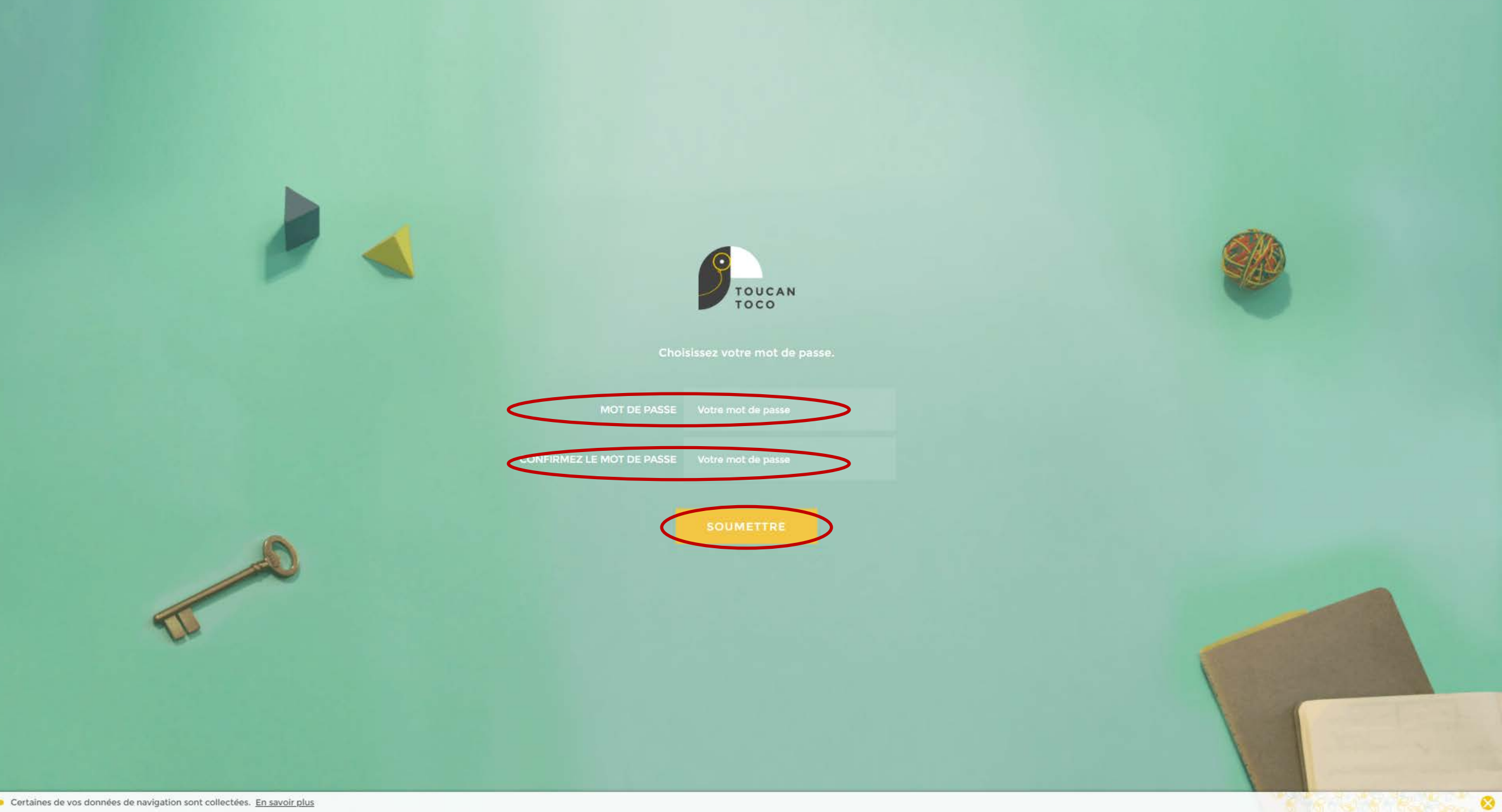

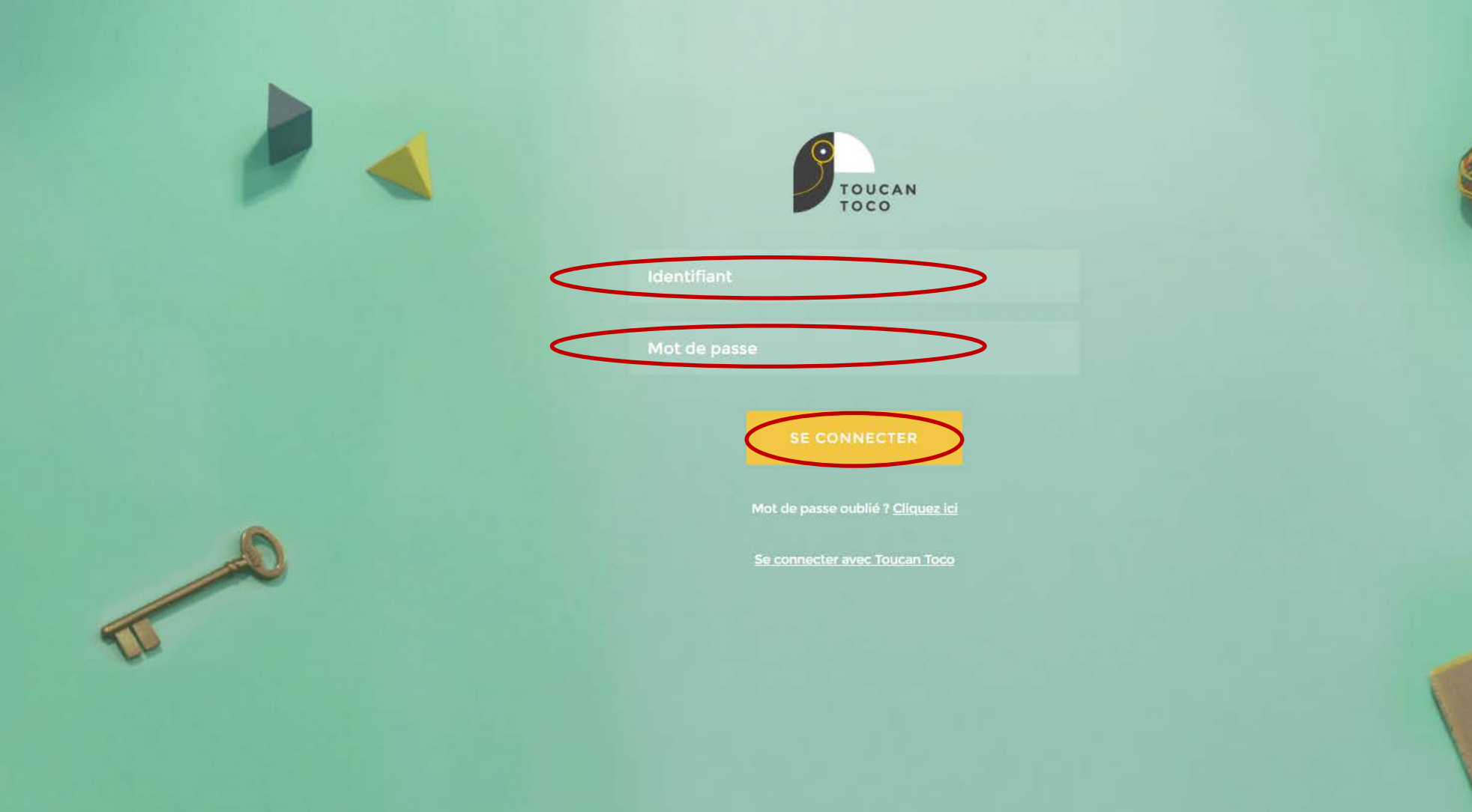

![](_page_5_Picture_0.jpeg)

![](_page_5_Picture_1.jpeg)

![](_page_5_Figure_2.jpeg)

![](_page_6_Picture_0.jpeg)

>

![](_page_6_Picture_1.jpeg)

### 40 ans de performances comparées

![](_page_6_Picture_3.jpeg)

évolution TRI 10 ans OPCI TRI 10 ANS 5,36 %

![](_page_6_Picture_5.jpeg)

 TRI 10 ANS
 6,64 %

 SCPI
 6,64 %

 OPCI
 5,36 %

 Foncières
 12,05 %

 ermière mise à jour le 31/12/2018

SCPI TRI 10 ANS

ernière mise à jour le 31/12/2018

6,64%

2008-2018

| comparaison TRI 10 ans             |         |
|------------------------------------|---------|
| TRI 10 ANS                         | $\odot$ |
| Logement France                    | 4,95 %  |
| Bureaux France                     | 5,64 %  |
| Commerces France                   | 6,50 %  |
| Dernière mise à jour le 31/12/2018 |         |

2008-2018

nière mise à jour le 31/12/2018

![](_page_6_Picture_8.jpeg)

| TRI 10 ANS       | $\bigcirc$ |
|------------------|------------|
| Sicav monétaires | 0,38 %     |
| Obligations      | 2,98 %     |
| Actions          | 9,12 %     |
|                  |            |

DECONNEXION

| Retour à la home | Retour App store |
|------------------|------------------|
| comparées        | ances            |

![](_page_7_Picture_1.jpeg)

# 10 ANS

![](_page_7_Figure_5.jpeg)

| OPCI TRI 10 ANS                    | $\odot$ |
|------------------------------------|---------|
| 6.54 %                             |         |
| 2005-2015                          |         |
|                                    |         |
| (Dermere mine a pour (#31/10/2019) |         |
|                                    |         |

![](_page_7_Picture_8.jpeg)

| 6,6 |  |
|-----|--|
| 5,3 |  |

| D <sub>1</sub> D++ 20 | Ebgement Prance  |
|-----------------------|------------------|
| 5,36 %                | Bureaux France   |
| 12,05 %               | Commerces France |
|                       | C                |

 $(\Sigma)$ 

5

| TRI 10 ANS       | ۲      |
|------------------|--------|
| Logement France  | 4,95 % |
| Bureaux France   | 5,64 % |
| Commerces France | 6,50 % |

| TRI 10 ANS       | ۲      |
|------------------|--------|
| Sicev monétaires | 0,38%  |
| Obligations      | 2,98 % |
| Actions          | 9,12 % |
|                  |        |

ENVOI PDF PAR EMAIL

![](_page_8_Figure_0.jpeg)

![](_page_8_Figure_1.jpeg)

![](_page_8_Figure_2.jpeg)

![](_page_9_Picture_0.jpeg)

### 40 ANS DE PERFORMANCES COMPARÉES

![](_page_9_Figure_2.jpeg)

10 ans 40 ans